# 採用Windows 7的IKEv2 IKEv2 Agile VPN使用者 端和FlexVPN上的憑證驗證

### 目錄

<u>簡介</u> <u>必要條件</u> <u>需求</u> <u>採用元件</u> <u>慣例</u> <u>設定</u> <u>概觀</u> <u>配置證書頒發機構</u> <u>配置證書頒發機構</u> <u>配置Cisco IOS頭端</u> <u>配置Windows 7內建客戶端</u> <u>獲取客戶端證書</u> <u>重要詳細資訊</u> <u>驗證</u> <u>疑難排解</u> <u>相關資訊</u>

# 簡介

FlexVPN是Cisco IOS<sup>®</sup>上新的基於Internet金鑰交換版本2(IKEv2)的VPN基礎設施,旨在成為統一 VPN解決方案。本文檔介紹如何配置Windows 7中內建的IKEv2客戶端,以便利用證書頒發機構 (CA)連線Cisco IOS頭端。

**附註**:自版本9.3(2)起,自適應安全裝置(ASA)現在支援與Windows 7內建客戶端的IKEv2連線 。

**附註**:SUITE-B協定不起作用,因為IOS頭端不支援使用IKEv1的SUITE-B,或者Windows 7 IKEv2 Agile VPN客戶端當前不支援使用IKEv2的SUITE-B。

### 必要條件

#### 需求

思科建議您瞭解以下主題:

- Windows 7內建VPN客戶端
- Cisco IOS軟體版本15.2(2)T
- 憑證授權單位 OpenSSL CA

#### 採用元件

本檔案中的資訊是根據以下硬體和軟體版本:

- Windows 7內建VPN客戶端
- Cisco IOS軟體版本15.2(2)T
- 憑證授權單位 OpenSSL CA

本文中的資訊是根據特定實驗室環境內的裝置所建立。文中使用到的所有裝置皆從已清除(預設))的組態來啟動。如果您的網路正在作用,請確保您已瞭解任何指令可能造成的影響。

#### 慣例

如需檔案慣例的相關資訊,請參閱<u>思科技術提示慣例</u>。

### 設定

#### 概觀

配置Windows 7內建IKEv2客戶端時需要執行四個主要步驟,以便使用CA連線Cisco IOS頭端:

1. 配置CA

CA應允許您在憑證中嵌入所需的延伸金鑰使用(EKU)。例如,在IKEv2伺服器上,需要「 Server Auth EKU」,而客戶端證書需要「Client Auth EKU」。 本地部署可使用:Cisco IOS CA伺服器 — 由於<u>CSCuc82575</u>錯誤,無法使用自簽名證書。OpenSSL CA伺服器Microsoft CA伺服器 — 通常,這是首選選項,因為它可以配置為完全按照所需對證書進行簽名。

2. 配置Cisco IOS頭端

取得憑證配置IKEv2

- 3. 配置Windows 7內建客戶端
- 4. 獲取客戶端證書
- 以下各節詳細說明了這些主要步驟中的每一步。

附註:使用<u>命令查詢工具(</u>僅供<u>已註冊</u>客戶使用)可獲取本節中使用的命令的更多資訊。

#### 配置證書頒發機構

本文不提供如何設定CA的詳細步驟。但是,本節中的步驟說明如何配置CA,以便它可以為此類部 署頒發證書。

#### **OpenSSL**

OpenSSL CA是根據「config」檔案。OpenSSL伺服器的「config」檔案應具有:

[ extCSR ]
keyUsage = nonRepudiation, digitalSignature, keyEncipherment, dataEncipherment
extendedKeyUsage = serverAuth, clientAuth

#### Cisco IOS CA伺服器

如果您使用Cisco IOS CA伺服器,請確保使用分配了EKU的最新Cisco IOS軟體版本。

IOS-CA# show run | section crypto pki
crypto pki server IOS-CA
issuer-name cn=IOS-CA.cisco.com,ou=TAC,o=cisco
grant auto
eku server-auth client-auth

#### 配置Cisco IOS頭端

#### 取得憑證

對於Cisco IOS,證書的EKU欄位必須設定為「伺服器身份驗證」,對於客戶端必須設定為「客戶端 身份驗證」。通常,相同的CA用於對客戶端和伺服器證書進行簽名。在這種情況下,伺服器憑證和 使用者端憑證上分別會看到「伺服器驗證」和「使用者端驗證」,這是可接受的。

如果CA在IKEv2伺服器上以公鑰加密標準(PKCS)#12格式向使用者端和伺服器頒發憑證,且憑證撤 銷清單(CRL)無法存取或可用,則必須設定:

crypto pki trustpoint FlexRootCA revocation-check none

翰入以下命令以匯入PKCS#12證書:

copy ftp://user:\*\*\*@OpenSSLServer/p12/ikev2.p12\* flash:/

crypto pki import FlexRootCA pkcs12 flash:/ikev2.pl2 password <password>

!! Note: ikev2.p12 is a pkcs12 format certificate that has CA Certificate bundled in it.

#### 如果Cisco IOS CA伺服器自動授予證書,則必須使用CA伺服器URL配置IKEv2伺服器以接收證書 ,如以下示例所示:

crypto pki trustpoint IKEv2 enrollment url http://<CA\_Sever\_IP>:80 subject-name cn=ikev2.cisco.com,ou=TAC,o=cisco revocation-check none

配置信任點時,您需要:

#### 1. 使用以下命令驗證CA:

```
crypto pki authenticate FlexRootCA
```

2. 使用以下命令使用CA註冊IKEv2伺服器:

crypto pki enroll FlexRootCA 若要檢視憑證是否包含所有所需的選項,請使用以下show指令:

ikev2#show crypto pki cert verbose Certificate Issuer: Subject: Name: ikev2.cisco.com ou=TAC o=Cisco C=BE cn=ikev2.cisco.com Subject Key Info: Public Key Algorithm: rsaEncryption RSA Public Key: (1024 bit) Signature Algorithm: MD5 with RSA Encryption Fingerprint MD5: 3FB01AE4 E36DF9D8 47F3C206 05F287C6 Fingerprint SHA1: DEE6C4D1 00CDD2D5 C0976274 203D2E74 2BC49BE8 X509v3 extensions: X509v3 Key Usage: F0000000 Digital Signature Non Repudiation Key Encipherment Data Encipherment X509v3 Subject Key ID: CBCE6E9F F508927C E97040FD F49B52D1 D5919D45 X509v3 Authority Key ID: 4B86A079 A5738694 85721D0D 7A75892F 0CDAC723 Authority Info Access: Extended Key Usage: Client Auth Server Auth Associated Trustpoints: FlexRootCA Key Label: FlexRootCA

#### 配置IKEv2

以下是IKEv2配置的示例:

!! IP Pool for IKEv2 Clients

ip local pool mypool 172.16.0.101 172.16.0.250

!! Certificate MAP to match Remote Certificates, in our case the Windows 7 Clients

crypto pki certificate map win7\_map 10
 subject-name co ou = tac

!! One of the proposals that Windows 7 Built-In Client Likes crypto ikev2 proposal win7 encryption aes-cbc-256 integrity shal group 2 !! IKEv2 policy to store a proposal crypto ikev2 policy win7 proposal win7 !! IKEv2 Local Authorization Policy. Split-Tunneling does not work, as was !! the case in good old l2tp over IPSec. crypto ikev2 authorization policy win7\_author pool mypool !! IKEv2 Profile crypto ikev2 profile win7-rsa match certificate win7\_map identity local fqdn ikev2.cisco.com authentication local rsa-sig authentication remote rsa-sig pki trustpoint FlexRootCA aaa authorization group cert list win7 win7\_author virtual-template 1 !! One of the IPSec Transform Sets that Windows 7 likes crypto ipsec transform-set aes256-shal esp-aes 256 esp-sha-hmac !! IPSec Profile that calls IKEv2 Profile crypto ipsec profile win7\_ikev2 set transform-set aes256-shal set ikev2-profile win7-rsa !! dVTI interface - A termination point for IKEv2 Clients interface Virtual-Template1 type tunnel ip unnumbered Loopback0 tunnel mode ipsec ipv4 tunnel protection ipsec profile win7\_ikev2 虚擬模板未編號的IP應為除IPsec連線使用的本地地址以外的任何內容。 [如果使用硬體客戶端,您 ﹐將通過IKEv2配置節點交換路由資訊,並在硬體客戶端上建立遞迴路由問題。]

#### 配置Windows 7內建客戶端

以下過程介紹了如何配置Windows 7內建客戶端。

1. 導航到網路和共用中心,然後按一下Set a new connection or network。

| Control Panel Home                                                                         | They purchasis related information                                                                                                    | in and of an ormething                                                   |
|--------------------------------------------------------------------------------------------|----------------------------------------------------------------------------------------------------|--------------------------------------------------------------------------|
| Manage wireless networks<br>Change adapter settings<br>Change advanced sharing<br>settings | No. or other                                                                                                    |                                                                          |
|                                                                                            | Contract of the local division of the local division of the local | None-Type Meaner<br>Completion                                           |
|                                                                                            | 2 maa 1                                                                                                    | Accessinger No. Statement access<br>Technologie Contraction (Statement   |
|                                                                                            | Set up a new connection or netwo<br>Set up a wireless, broadband, dial-                                                                                                    | rk<br>up, ad hoc, or VPN connection; or set up a router or access point. |
|                                                                                            | Connect to a network<br>Connect or reconnect to a wireless                                                                                                    | , wired, dial-up, or VPN network connection.                             |
| See also                                                                                   | Choose homegroup and sharing o<br>Access files and printers located or                                                                                                    | ptions<br>n other network computers, or change sharing settings.         |
| HomeGroup                                                                                  | Troubleshoot problems                                                                                                    |                                                                          |

2. 按一下「**Use my Internet connection(VNP)**」。 這允許您設定通過當前網際網路連線協商的 VPN連線。

| 😋 🜆 Connect to a Workplace                                                                                         |        |
|----------------------------------------------------------------------------------------------------|--------|
| How do you want to connect?                                                                                        |        |
| Use my Internet connection (VPN)<br>Connect using a virtual private network (VPN) connection through the Internet. |        |
|                                                                                                    |        |
| Dial directly<br>Connect directly to a phone number without going through the Internet.                            |        |
| i i i i i i i i i i i i i i i i i i i                                                                              |        |
| What is a VPN connection?                                                                                          |        |
|                                                                                                    | Cancel |

3. 輸入完全限定的域名(FQDN)或IKEv2伺服器的IP地址,並為其指定目標名稱以在本地標識該域 名。

附註:FQDN必須與路由器身份證書中的公用名(CN)匹配。如果檢測到不匹配,Windows 7將 丟13801連線並出現錯誤。

由於需要設定其他引數,請選中Don't connect now;只需設定它以便稍後連線,然後按一下下 一步:

|                                                |                                                                                      |       | 23 |
|------------------------------------------------|--------------------------------------------------------------------------------------|-------|----|
| 🕒 🔚 Connect to a Workplace                     |                                                                                      |       |    |
| Type the Internet add                          | ress to connect to                                                                   |       |    |
| Your network administrator                     | can give you this address.                                                           |       |    |
| Internet address:                              | ikev2.cisco.com                                                                      |       |    |
| Destination name:                              | FlexVPN-IOS                                                                          |       |    |
| Use a smart card                               |                                                                                      |       |    |
| 🚱 🔲 Allow other people<br>This option allows a | to use this connection<br>nyone with access to this computer to use this connection. |       |    |
| Don't connect now;                             | just set it up so I can connect later                                                |       |    |
|                                                |                                                                                      |       |    |
|                                                | Next                                                                                 | Cance | 1  |

4. 請勿填寫User name、Password和Domain(可選)欄位,因為將使用證書身份驗證。按一下「Create」。

| 🍚 🌆 Connect to a Workplace |                        |               |
|----------------------------|------------------------|---------------|
|                            |                        |               |
| Type your user name        | and password           |               |
|                            |                        |               |
| User name:                 |                        |               |
| Decewords                  |                        |               |
| Fassword.                  |                        |               |
|                            | Show characters        |               |
|                            | Remember this password |               |
| Domain (optional):         |                        |               |
|                            |                        |               |
|                            |                        |               |
|                            |                        |               |
|                            |                        |               |
|                            |                        |               |
|                            |                        |               |
|                            |                        |               |
|                            |                        | Create Cancel |

**附註**:關閉生成的視窗。**請勿嘗試連線。** 

5. 導航回網路和共用中心,然後按一下更改介面卡設定。

|                                  |                                                    |                                                                       | 1 23 |
|----------------------------------|----------------------------------------------------|-----------------------------------------------------------------------|------|
| 💮 🕘 🗕 😟 🕨 Control Panel 🕨        | All Control Panel Items 🕨 Network and Sharin       | g Center 👻 🍫 Search Control Panel                                     | P    |
| Control Panel Home               | View your basic network information                | to and all up considers                                               | 0    |
| Change adapter settings          |                                                    | -                                                                     |      |
| Change advanced sharing settings | Promise or the<br>Plan computer                    | paratura mana                                                         |      |
|                                  | Sector Sector                                      | Accessinger Determine<br>Comparison 2 Local Accession                 |      |
|                                  | 😍 2000 T                                           | Access type<br>Manufacture<br>Consultance 2 Transfer for the American |      |
|                                  | Comprise strating strap                            |                                                                       |      |
|                                  | Warrenter, bretter, br                             | e<br>19. eFfer, a Weissenstler, o of go rade a scarped.               |      |
|                                  | Constituted<br>Constitutes according to a contract | and de-g a PE-short-results.                                          |      |
| See also                         | Access Tale and printer for shed of                | a day which couples, a darge being allings                            |      |
| HomeGroup                        | · Tradition protects                               |                                                                       |      |
| Windows Firewall                 | Engress and again rational prob                    | ten, o gel collectuality information                                  |      |

6. 選擇Logical Adapter FlexVPN-IOS,這是到目前為止執行的所有步驟的結果。按一下其屬性。 以下是新建立的名為FlexVPN-IOS的連線配置檔案的屬性:

在Security頁籤上,VPN的型別應為IKEv2。在Authentication部分,選擇**Use machine certificates**。

| FlexVPN-IOS Pr     | operties      |                 |             | 23     |
|--------------------|---------------|-----------------|-------------|--------|
| General Options    | Security      | Networking      | Sharing     |        |
| Type of VPN:       |               |                 |             |        |
| IKEv2              |               |                 |             | •      |
| Data encryption:   |               |                 | Advanced se | ttings |
| Require encryption | on (disconn   | ect if server d | eclines)    | -      |
| Authentication     |               |                 |             |        |
| Use Extensit       | le Authenti   | cation Protoco  | ol (EAP)    |        |
|                    |               |                 |             | -      |
|                    |               |                 | Propertie   | es     |
| O Use machine      | e certificate | s               |             |        |
|                    |               |                 |             |        |
|                    |               |                 |             |        |
|                    |               |                 |             |        |
|                    |               |                 |             |        |
|                    |               |                 |             |        |
|                    |               |                 |             |        |
|                    |               |                 |             |        |
|                    |               |                 | ок С        | ancel  |

在將證書匯入到電腦證書儲存後,FlexVPN-IOS配置檔案現在即可連線。

### 獲取客戶端證書

使用者端憑證需要以下因素:

• 客戶端證書的EKU為「客戶端身份驗證」。 此外,CA會提供PKCS#12憑證:

Client's PKCS12 Certificate will go into Local Machine Personal Certificate Store • CA證書:

CA Certificate goes into Local Machine Trusted Root Certificate Authorities Store

### 重要詳細資訊

• 如果以下兩個語句都適用,則應將「IPSec IKE中繼」(OID = 1.3.6.1.5.5.8.2.2)用作EKU:

IKEv2伺服器是Windows 2008伺服器。有多個伺服器身份驗證證書用於IKEv2連線。如果為 true,則將「伺服器身份驗證」EKU和「IPSec IKE中繼」EKU都放在一個證書上,或者在證書 中分發這些EKU。請確保至少一個證書包含「IPSec IKE Intermediate」EKU。

有關詳細資訊,請參閱<u>IKEv2 VPN連線故障排除</u>。

- 在FlexVPN部署中,不要在EKU中使用「IPSec IKE Intermediate」。如果這樣做,IKEv2客戶 端不會獲取IKEv2伺服器證書。因此,它們無法從IKE\_SA\_INIT響應消息中的IOS響應 CERTREQ,因此無法使用13806 Error ID進行連線。
- •雖然不需要使用者替代名稱(SAN),但如果憑證有此名稱,則可接受。
- 在Windows 7客戶端證書儲存區上,確保機器信任的根證書頒發機構儲存區具有儘可能少的證書。如果超過50個, Cisco IOS可能無法讀取整個Cert\_Req負載,該負載包含Windows 7框中所有已知CA的證書可分辨名稱(DN)。因此,協商失敗,您會看到客戶端上的連線超時。

#### 驗證

使用本節內容,確認您的組態是否正常運作。

<u>輸出直譯器工具</u>(僅供<u>已註冊</u>客戶使用)支援某些show命令。使用輸出直譯器工具來檢視show命令輸 出的分析。

ikev2#show crypto ikev2 session detail IPv4 Crypto IKEv2 Session Session-id:4, Status:UP-ACTIVE, IKE count:1, CHILD count:1 Tunnel-id Local Remote fvrf/ivrf Status 1 10.0.3.1/4500 192.168.56.1/4500 none/none READY Encr: AES-CBC, keysize: 256, Hash: SHA96, DH Grp:2, Auth sign: RSA, Auth verify: RSA Life/Active Time: 86400/17 sec CE id: 1004, Session-id: 4 Status Description: Negotiation done Local spi: A40828A826160328 Remote spi: C004B7103936B430 Local id: ikev2.cisco.com Remote id: ou=TAC,o=Cisco,c=BE,cn=Win7 Local req msg id: 0 Remote req msg id: 2 Local next msg id: 0 Remote next msg id: 2 Local req queued: 0 Remote req queued: 2 Local window: 5 Remote window: 1 DPD configured for 0 seconds, retry 0 NAT-T is not detected Cisco Trust Security SGT is disabled ikev2#show crypto ipsec sa peer 192.168.56.1 interface: Virtual-Access1 Crypto map tag: Virtual-Access1-head-0, local addr 10.0.3.1 protected vrf: (none) local ident (addr/mask/prot/port): (0.0.0.0/0.0.0.0/0/0)

```
remote ident (addr/mask/prot/port): (172.16.0.104/255.255.255.255/0/0)
current_peer 192.168.56.1 port 4500
PERMIT, flags={origin_is_acl,}
#pkts encaps:5, #pkts encaps:5, #pkts encrypt: 5, #pkts digest: 5
#pkts decaps: 55, #pkts decrypt: 55, #pkts verify: 55
#pkts compressed: 0, #pkts decompressed: 0
#pkts not compressed: 0, #pkts compr. failed: 0
#pkts not decompressed: 0, #pkts decompress failed: 0
#send errors 0, #recv errors 0
local crypto endpt.: 10.0.3.1, remote crypto endpt.: 192.168.56.1
path mtu 1500, ip mtu 1500, ip mtu idb Ethernet0/0
current outbound spi: 0x3C3D299(63165081)
PFS (Y/N): N, DH group: none
inbound esp sas:
spi: 0xE461ED10(3831622928)
transform: esp-256-aes esp-sha-hmac ,
in use settings ={Tunnel, }
conn id: 7, flow_id: SW:7, sibling_flags 80000040, crypto map: Virtual-Access1-head-0
sa timing: remaining key lifetime (k/sec): (4257423/0)
IV size: 16 bytes
replay detection support: Y
Status: ACTIVE(ACTIVE)
inbound ah sas:
inbound pcp sas:
outbound esp sas:
spi: 0x3C3D299(63165081)
transform: esp-256-aes esp-sha-hmac ,
in use settings ={Tunnel, }
conn id: 8, flow_id: SW:8, sibling_flags 80000040, crypto map: Virtual-Access1-head-0
sa timing: remaining key lifetime (k/sec): (4257431/0)
IV size: 16 bytes
replay detection support: Y
Status: ACTIVE(ACTIVE)
outbound ah sas:
outbound pcp sas:
```

## 疑難排解

目前尚無適用於此組態的具體疑難排解資訊。

# 相關資訊

- <u>適用於採用PSK的站點到站點VPN的ASA IKEv2調試技術說明</u>
- ASA IPsec和IKE調試(IKEv1主模式)故障排除技術說明
- IOS IPSec和IKE調試 IKEv1主模式故障排除技術說明
- ASA IPSec和IKE調試 IKEv1主動模式技術說明
- <u>Cisco ASA 5500系列調適型安全裝置</u>
- Cisco ASA 5500系列自適應安全裝置軟體下載
- Cisco IOS 防火牆

- <u>Cisco IOS軟體</u>
- <u>安全殼層 (SSH)</u>
- IPSec 協商/IKE 通訊協定
- 技術支援與文件 Cisco Systems